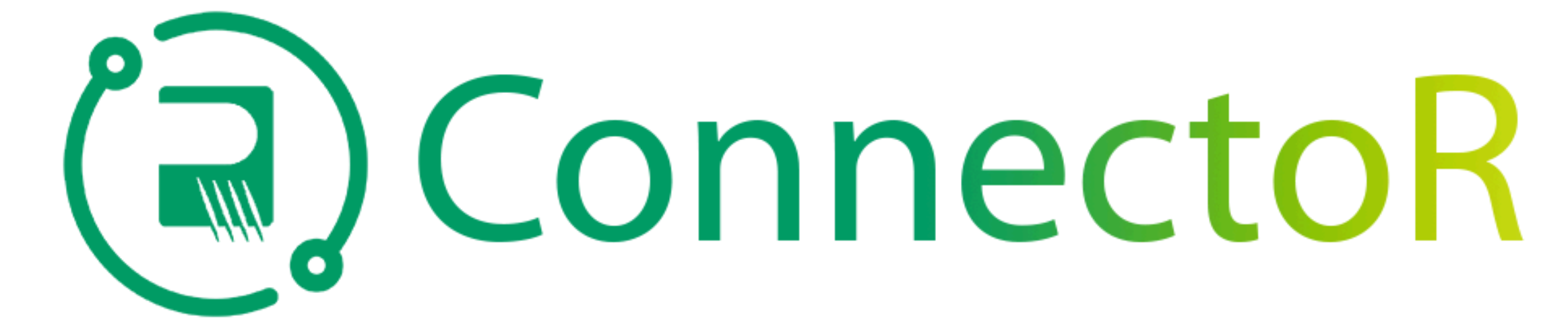

## Az Ön továbbfejlesztett mobil, globális közössége

| 9:34<br>Search<br>Firs<br>Peop<br>Com<br>99 RATINGS<br>99 RATINGS<br>3.4<br>*******<br>99 RATINGS<br>AGE<br>3.4<br>*******<br>4+<br>Years O<br>What's New<br>Version 5.3.0<br>- New Search Capabilitie | And the second second s | 1a<br>1a. Keresse meg<br>az ingyenes<br>Firstup<br>alkalmazást az<br>Apple App<br>Store-ban vagy a | <image/>                                                                                                    | 1b<br>1b. VAGY töltse<br>le a Firstup<br>alkalmazást a<br>Microsoft<br>Intune<br>Company<br>Portalról. | <section-header><section-header><text><text><text><text><section-header><section-header><section-header><text></text></section-header></section-header></section-header></text></text></text></text></section-header></section-header> | 2<br>2. Nyissa meg<br>az alkalmazást,<br>és koppintson a<br>gombra a<br>Szervezet<br>keresése<br>oldalra |
|----------------------------------------------------------------------------------------------------|----------------------------------------------------------------------------------------------------|----------------------------------------------------------------------------------------------------|----------------------------------------------------------------------------------------------------|----------------------------------------------------------------------------------------------------|----------------------------------------------------------------------------------------------------|----------------------------------------------------------------------------------------------------|
| Preview   Latest News and   Featured Articles at   Finger Tips                                                                                                    | Your<br>A cade                                                                                                    | Store-ban, és<br>töltse le.                                                                        | Recently published       View all apps         Image: Stratup Firstup, Inc.       Firstup, Inc.         Image: Stratup Firstup, Inc.       Microsoft Outlook Microsoft Corporation         Image: Stratup Firstup Firstup, Inc.       Microsoft Corporation         Image: Stratup Firstup Firstup, Inc.       Image: Stratup Firstup, Inc.         Image: Stratup Firstup, Inc.       Image: Stratup Firstup, Inc.         Image: Stratup Firstup, Inc.       Image: Stratup Firstup, Inc.         Image: Stratup Firstup, Inc.       Image: Stratup Firstup, Inc.         Image: Stratup Firstup, Inc.       Image: Stratup Firstup, Inc.         Image: Stratup Firstup, Inc.       Image: Stratup Firstup, Inc.         Image: Stratup Firstup, Inc.       Image: Stratup Firstup, Inc.         Image: Stratup Firstup, Inc.       Image: Stratup Firstup, Inc.         Image: Stratup Firstup, Inc.       Image: Stratup Firstup, Inc.         Image: Stratup Firstup, Inc.       Image: Stratup Firstup, Inc.         Image: Stratup Firstup, Inc.       Image: Stratup Firstup, Inc.         Image: Stratup Firstup, Inc.       Image: Stratup Firstup, Inc.         Image: Stratup Firstup, Inc.       Image: Stratup Firstup, Inc.         Image: Stratup Firstup, Inc.       Image: Stratup Firstup, Inc.         Image: Stratup Firstup, Inc.       Image: Stratup Firstup, Inc.         Im |                                                                                                    | <section-header>Coworker<br/>the app and ask themImage: Comorker using<br/>the app and ask themDulletin Board<br/>See if there is any information in<br/>your breakroomImage: Comorker using<br/>the app and ask them</section-header> | be a<br>"jogutódokat" a<br>szervezeti kód<br>szövegmezőbe,<br>és érintse meg<br>a "Tovább"<br>gombot.    |

## **Rogers Corporation**

Sign in

Terms of Service a Policy

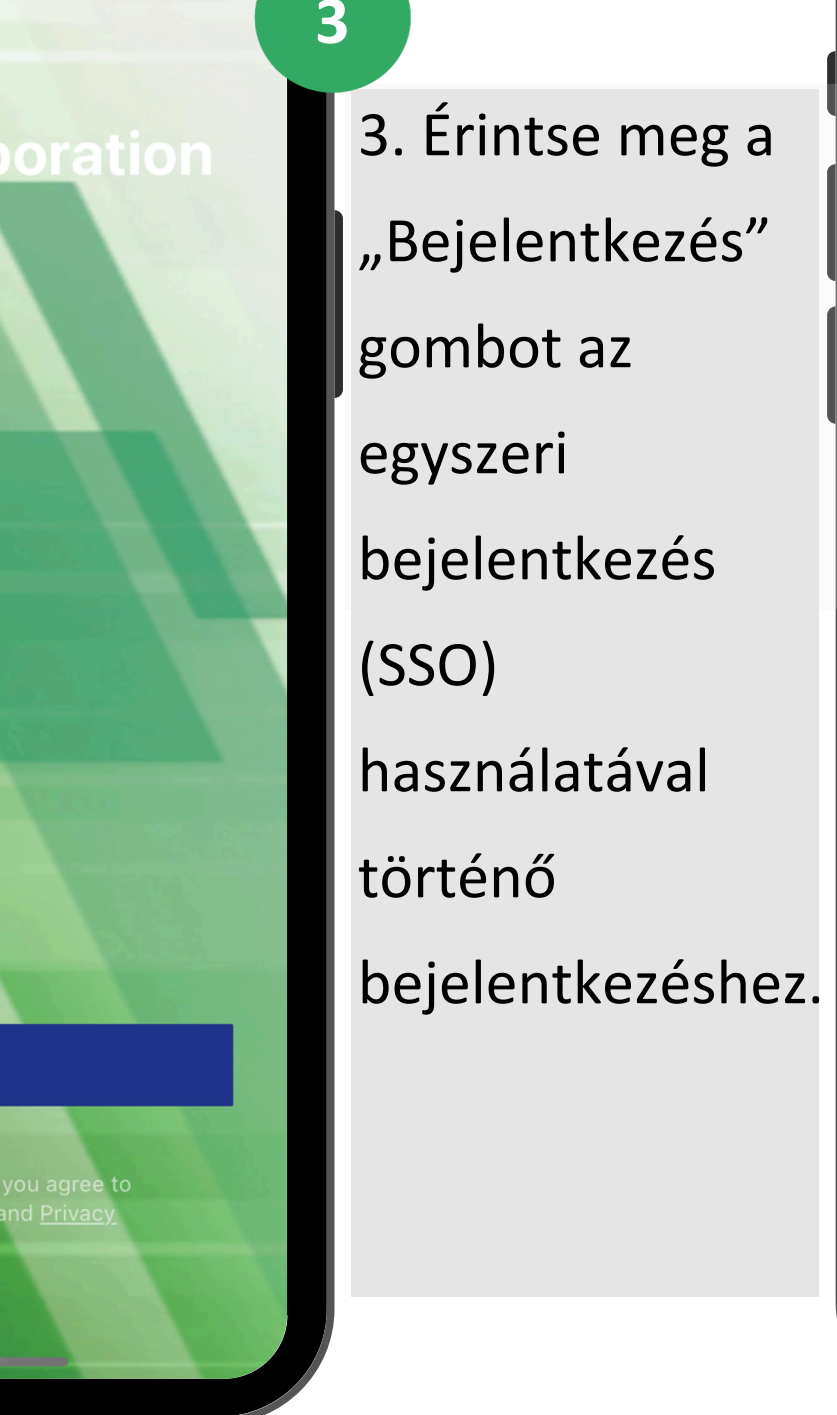

6

6. Arcazonosító engedélyezése vagy elutasítása.

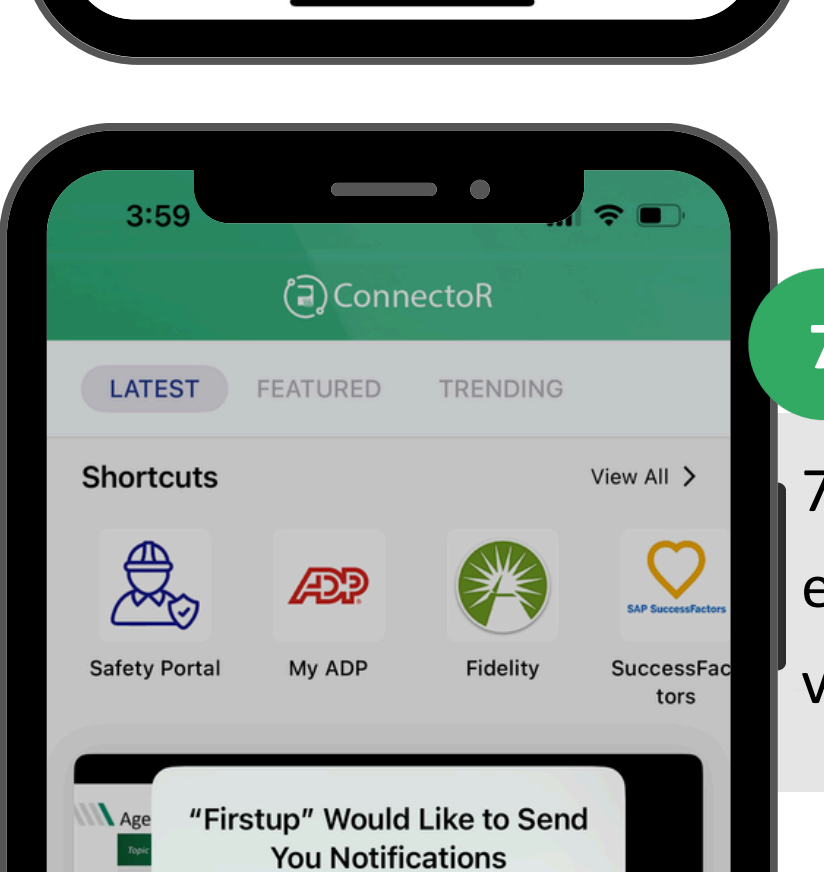

4:24

**K** Back

Sign in

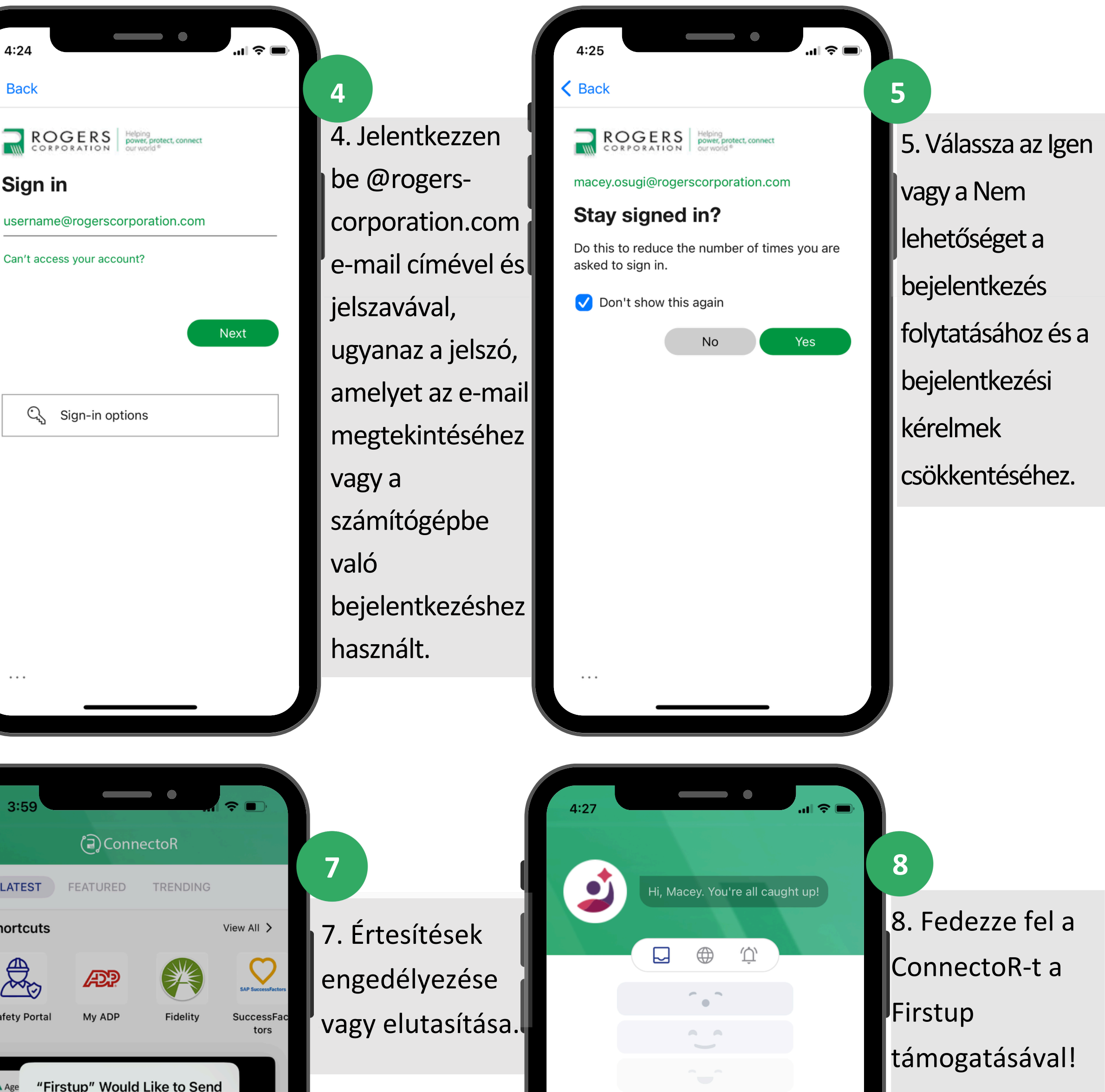

You have no new notifications.

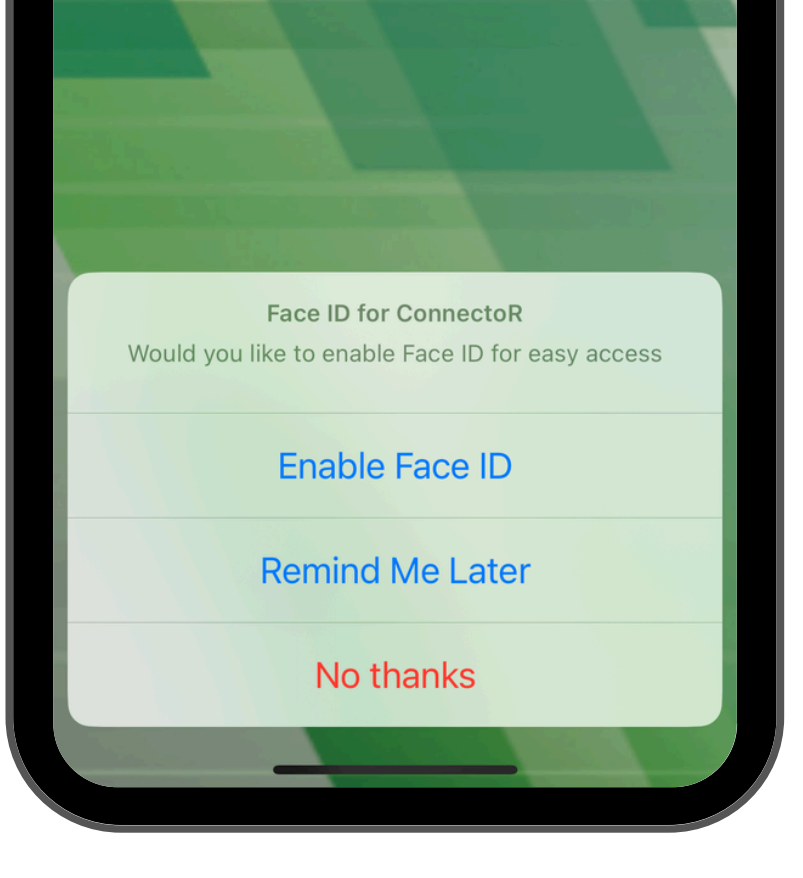

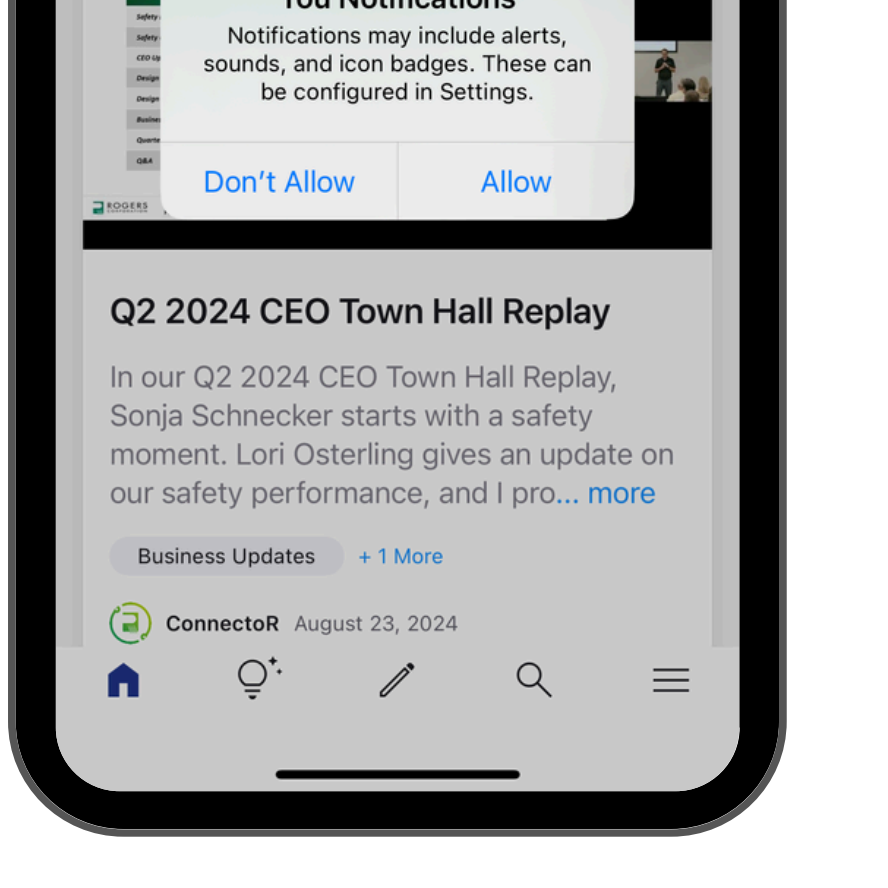

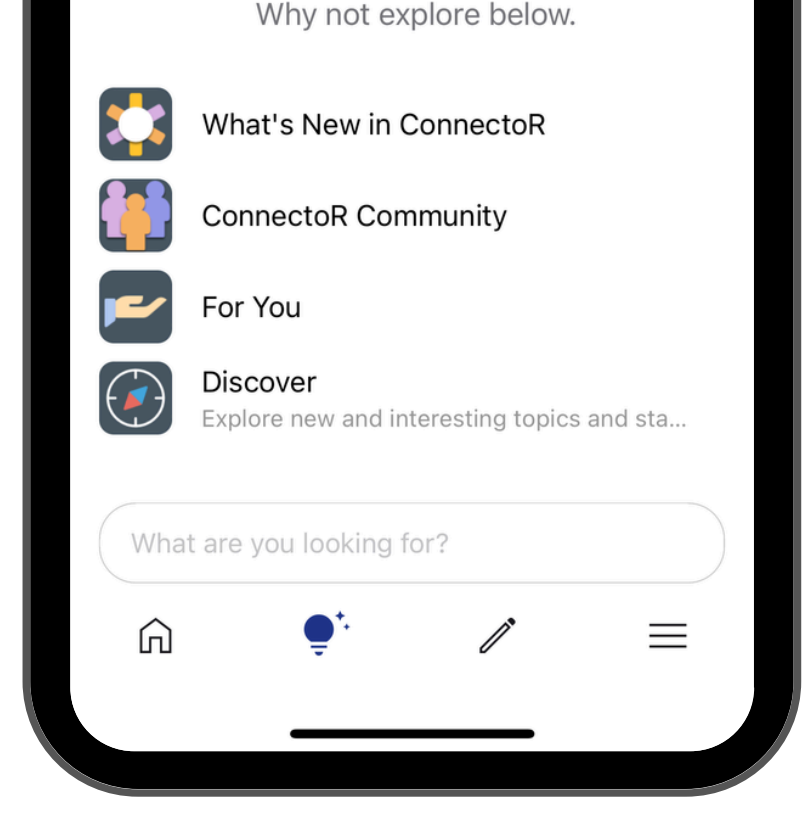

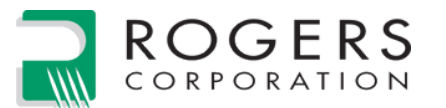